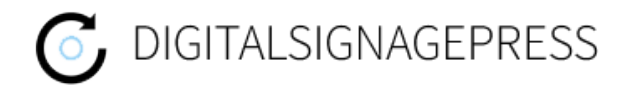

## MagicInfoAuthor for Samsung Signage Devices

Here is a short guide how to use Digitalsignagepress with Samsung Signage devices.

- 1. Download and install MagicInfo Author software.
  - <u>https://digitalsignagepress.com/Download/MagicInfoAuthor.exe</u>
- 2. Open the MagicInfo Author Software
- 3. Choose File  $\rightarrow$  New Content

| 🛷 мас           | JICINIO AUTNOI              |  |        |       |           |              |   |  |     |      |        |
|-----------------|-----------------------------|--|--------|-------|-----------|--------------|---|--|-----|------|--------|
| Datei( <u>F</u> | ) Bearbeiten( <u>E</u> )    |  |        |       |           |              |   |  |     |      |        |
|                 | Neuer Inhalt( <u>N</u> )    |  | Ctrl+N | Xe    | à 🖺 🏠 • 🗉 |              |   |  | 中山  | ΠE   | ₩ 🗄    |
|                 |                             |  |        | 2 3   |           | TT           |   |  | T T | · T· | T · ab |
|                 |                             |  |        | Data. |           |              |   |  |     |      |        |
| Ξ               |                             |  |        |       | -         |              |   |  |     |      |        |
| 2               | Speichern unter( <u>A</u> ) |  |        |       |           |              |   |  |     |      |        |
|                 |                             |  |        |       |           |              |   |  |     |      |        |
| $\mathbf{b}$    |                             |  |        |       |           |              |   |  |     |      |        |
|                 |                             |  |        |       |           |              |   |  |     |      |        |
| 1               | Veröffentlichen(P)          |  |        |       |           |              |   |  |     |      |        |
|                 | Beenden( <u>X</u> )         |  |        |       |           |              |   |  |     |      |        |
|                 |                             |  |        |       |           |              |   |  |     |      |        |
|                 |                             |  |        | Zeits | trahl     | Seitenverlau | ſ |  |     |      |        |

4. Choose your Playertype (e.g. S1, S2 ...)

|            | Inhaltseinstellung - Normale Inhalte                                                                                                    |  |  |  |  |  |  |
|------------|----------------------------------------------------------------------------------------------------|--|--|--|--|--|--|
| Zeitstrahl | Bezeichnung des Inhaltes Vicht dofmert Player-Typ i løger Datei für Hintergrundmusk Anzeigeoption Sz Payer Auflösung SJ Payer Breite APayer Höhe 1080 PHIt Assistent erstellen Erstellen Abbrechen |  |  |  |  |  |  |

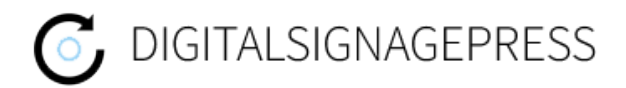

- 5. Add the Web Element into the template
  - Click on Elements
  - Choose "Other" in the drop down menu
  - · Copy the Web Element into your template on the left side

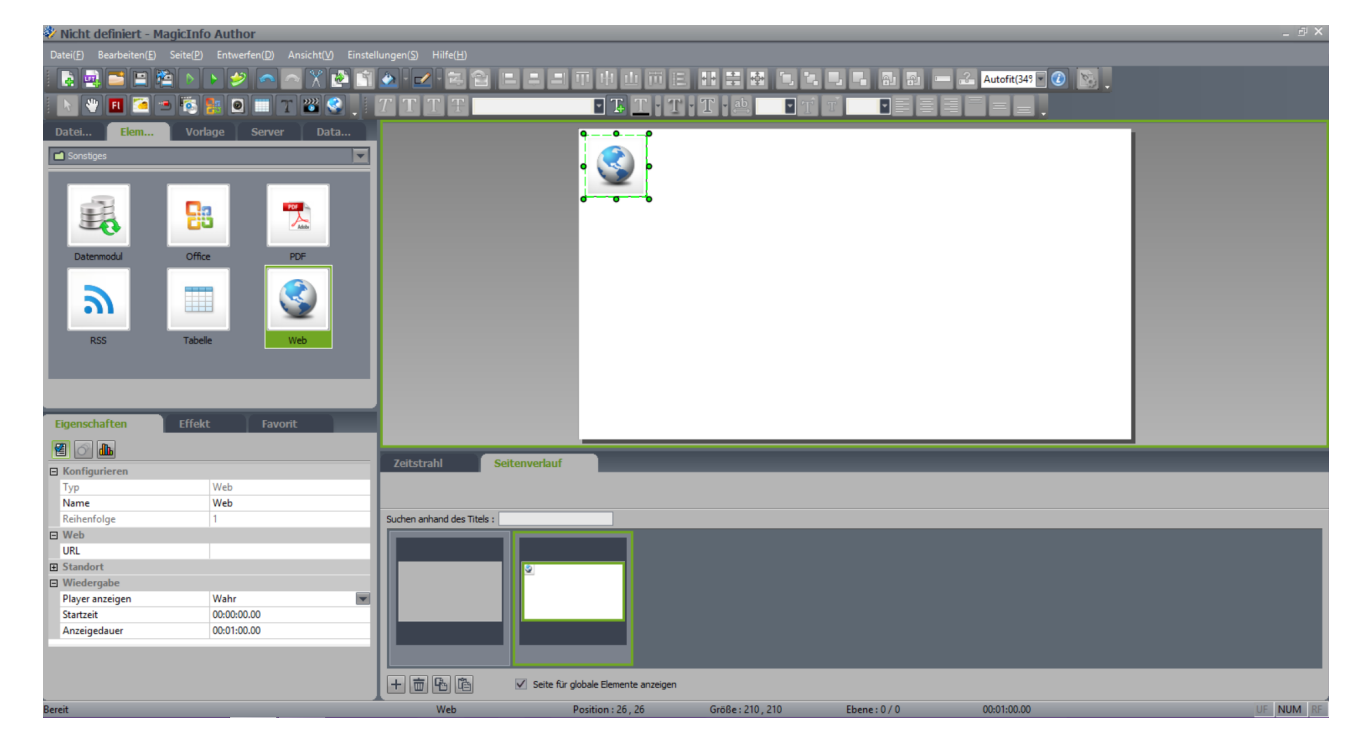

6. Set the Displayduration to 23:59:59:59

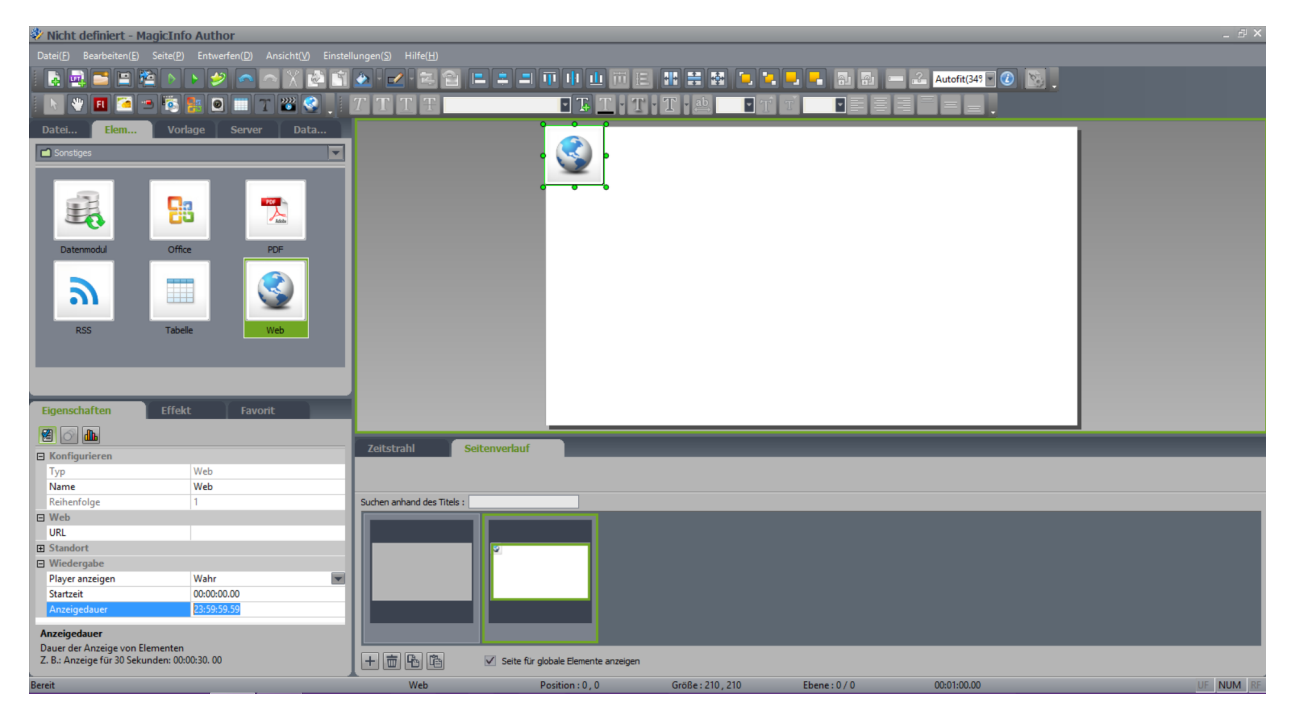

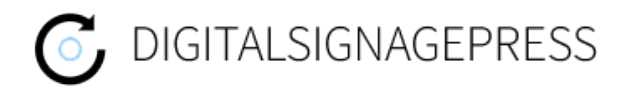

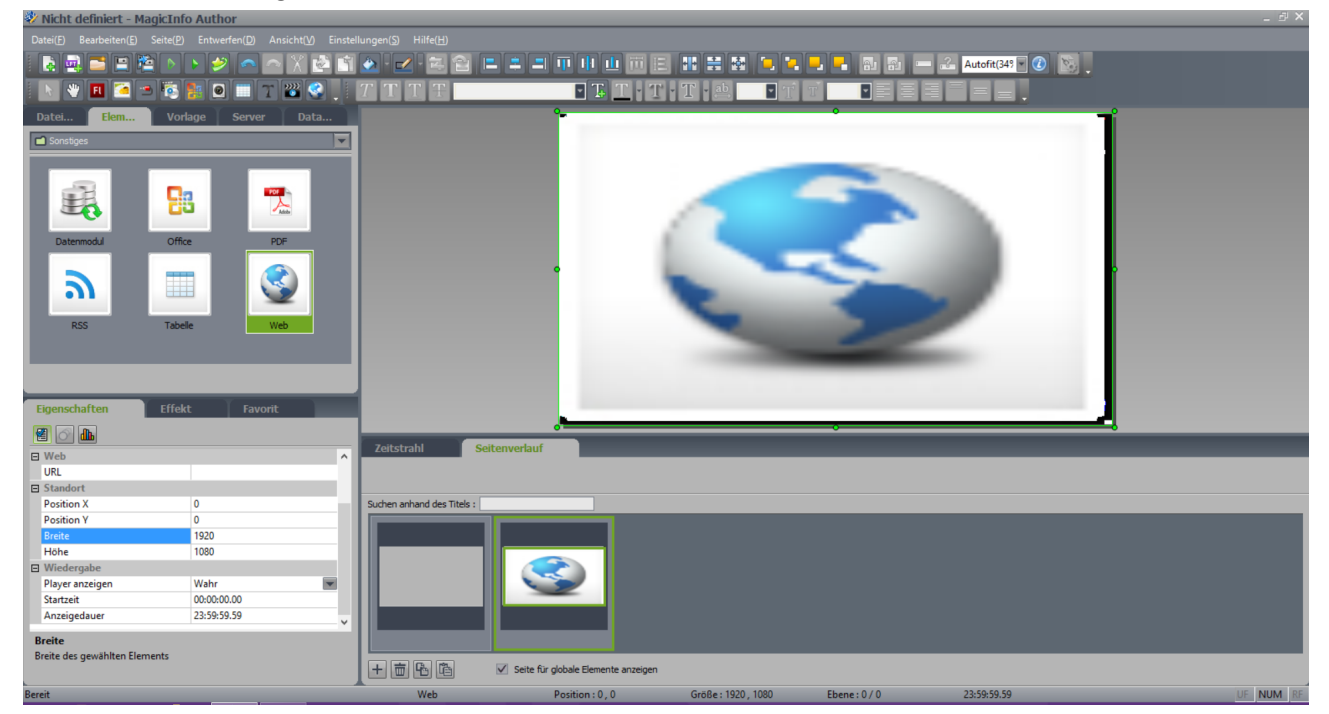

## 7. Set the Height and Width to 1920x1080 and Position X and Y to 0

8. Enter your URL

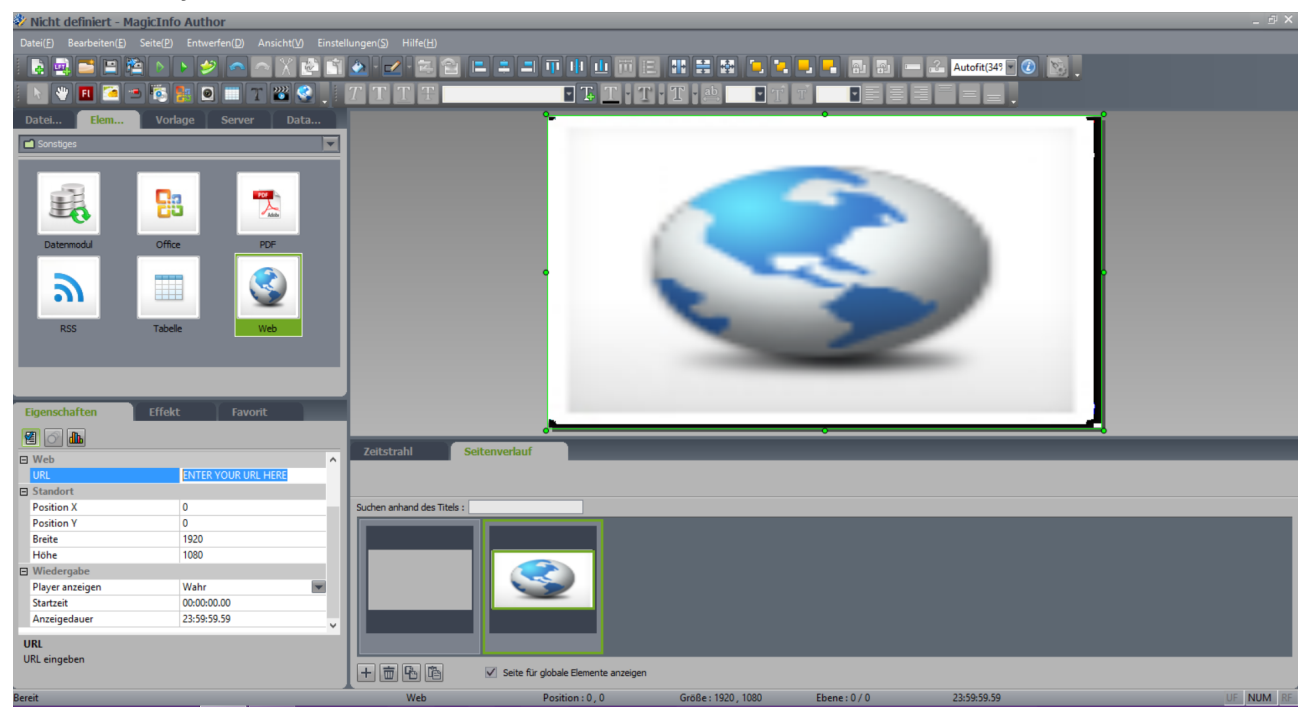

9. Save the file and copy it onto an USB stick

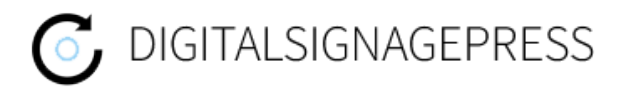

## ! If you already have your TV configured with the Playertype "MagicInfo" you can skip step 10 !

- 10. Factory reset and installation wizard
  - Power off the TV
  - press Mute 1 8 2 Power on your remote
  - choose "option" → "factory reset"
  - At step 6 of the installation wizard choose "MagicInfo"
- 11. Copy LFD file onto the TV
  - put the USB stick into the TV
  - press "Home" on your remote
  - choose Playertype
  - navigate into the upper right corner and click on options
  - click on send
  - choose the file from the USB stick which should be copied
  - click on send again
  - choose internal
  - click on start
  - after the file has been send, click on cancel
  - you can remove the USB stick now

12. Open the File

• the file is now located in the folder "Own Templates"